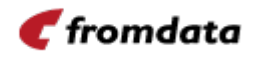

# ユーザーズガイド

# DataMash<sup>®</sup>ビジネスクラウド 販売管理

フロムデータ株式会社

2021年5月10日 Rev. 1.0

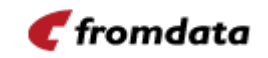

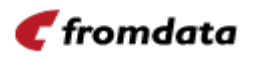

# 目次

| 1. | はじ    | めに                              |
|----|-------|---------------------------------|
| 2. | サー    | ビス概要2                           |
|    | 2.1.  | データ活用基盤 DataMash <sup>®</sup>   |
|    | 2.2.  | 「DataMash®ビジネスクラウド 販売管理」のご利用環境3 |
|    | 2.3.  | 主要機能                            |
| 3. | 利用    | シーン別機能紹介                        |
|    | 3.1.  | サービスにアクセスする                     |
|    | 3.2.  | 見積を作成・編集する5                     |
|    | 3.3.  | 見積を削除する                         |
|    | 3.4.  | 見積書を出力する                        |
|    | 3.5.  | 受注伝票を作成・編集する(受注の記録を残す)7         |
|    | 3.6.  | 受注伝票を削除する                       |
|    | 3.7.  | 受注伝票を出力する                       |
|    | 3.8.  | 注文伝票を作成・編集する9                   |
|    | 3.9.  | 注文伝票を削除する10                     |
|    | 3.10. | 注文伝票を出力する11                     |
|    | 3.11. | 売上伝票を作成・編集する(売上を計上する)12         |
|    | 3.12. | 売上伝票を削除する13                     |
|    | 3.13. | 売上伝票を出力する14                     |
|    | 3.14. | 請求書を作成する(個別請求編)15               |
|    | 3.15. | 請求伝票を作成する(締請求編)16               |
|    | 3.16. | 請求伝票を削除する17                     |
|    | 3.17. | 入金を記録する                         |
|    | 3.18. | 現場(案件)の収支を確認する18                |

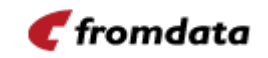

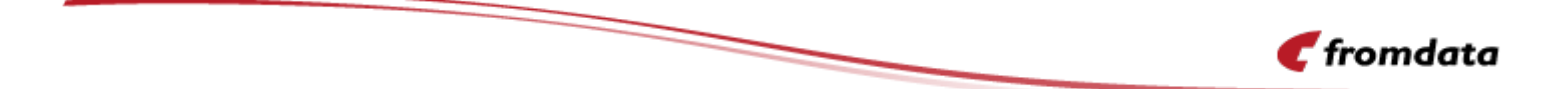

### 改版履歴

| 版   | 概要   | 日付         |
|-----|------|------------|
| 1.0 | 新規作成 | 2021-05-10 |
|     |      |            |
|     |      |            |
|     |      |            |
|     |      |            |
|     |      |            |
|     |      |            |

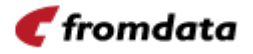

### 1. はじめに

「DataMash®ビジネスクラウド 販売管理」は、日々行われる販売管理業務の効率化を通して、経営 の意思決定を支援するために生まれたクラウド型の販売管理・案件原価管理サービスです。販売管理の 主要機能である見積~請求・入金管理に加えて、案件・現場に販売管理情報を紐付けることによって、 案件・現場単位での原価管理をリアルタイムに行うことができるため、こまめな現状把握や振り返りに よって業績向上のための施策をいち早く打つことが可能になります。

本書は「DataMash®ビジネスクラウド 販売管理」の特徴をご紹介するとともに、利用シーンごとの 操作方法を網羅的にご案内するものです。

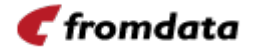

## 2. サービス概要

#### 2.1. データ活用基盤 DataMash®

「DataMash®ビジネスクラウド 販売管理」は、「DataMash ビジネスクラウド」シリーズの中で販 売管理関連機能をご提供するサービスです。「DataMash ビジネスクラウド」はフロムデータ株式会社 が開発・運営するデータ活用基盤「DataMash®」上で稼働するアプリケーションサービスで、販売管理 の他には、気象や地震等の環境計測データの管理サービスや、工場で稼働する設備の稼働監視サービス 等を運営しています。

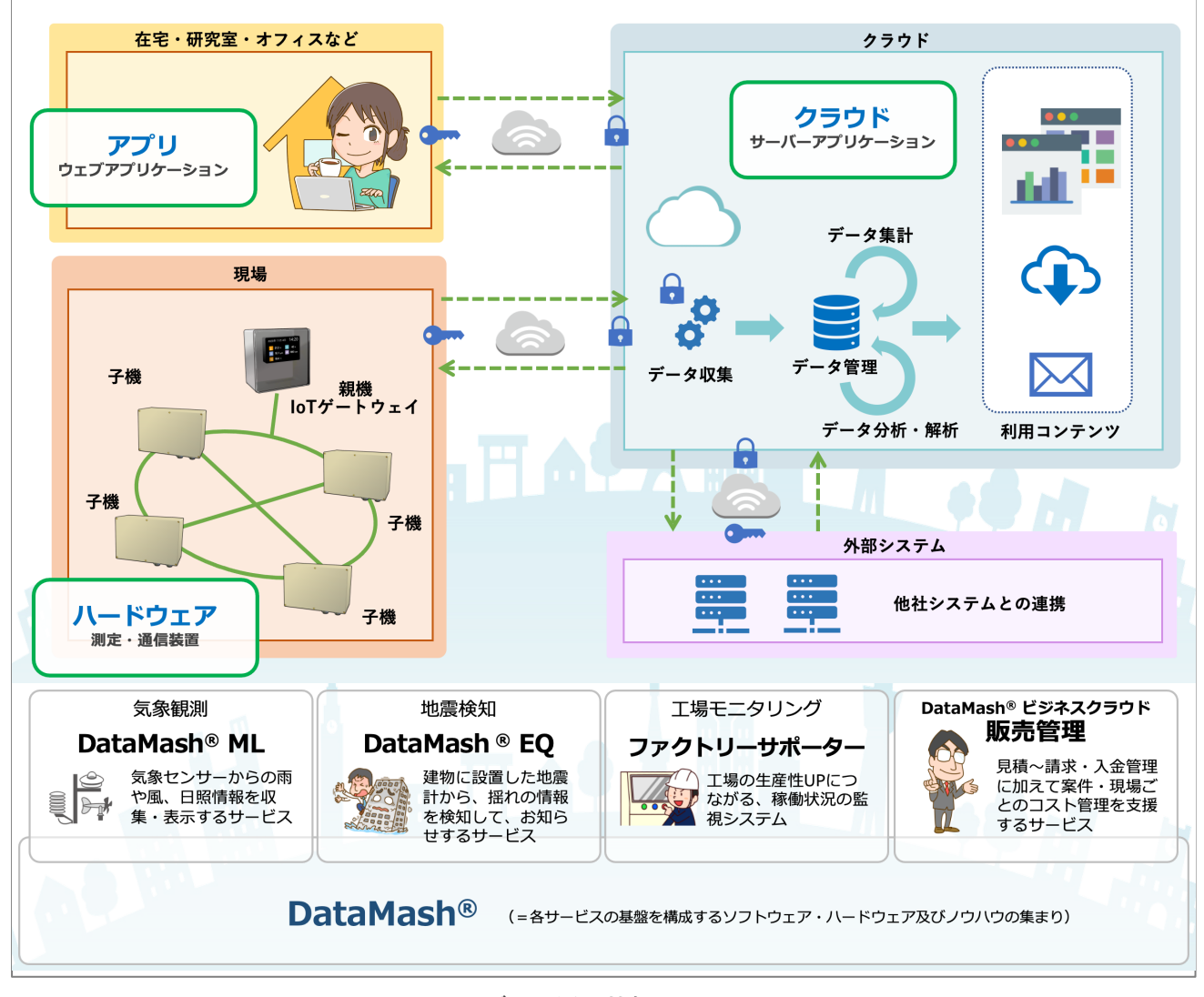

図 1 データ活用基盤 DataMash®

#### 2.2. 「DataMash®ビジネスクラウド 販売管理」のご利用環境

本サービスは、お客様お手持ちのデバイスからブラウザで「DataMash®ビジネスクラウド 販売管 理」にアクセスしていただくことでご利用いただけます。基本的に最新のモダンブラウザーであればご 利用可能ですが、弊社では次のブラウザー、ネットワーク等の環境で動作確認を行っています。

#### 表 1 画面閲覧の推奨動作環境

| No. | 項目        | 説明                                      |
|-----|-----------|-----------------------------------------|
| 1   | Web ブラウザー | Edge 最新版                                |
|     |           | Chrome 最新版                              |
|     |           | Safari 最新版                              |
| 2   | ネットワーク    | 安定したネットワーク回線 (下り 1Mbps 以上を推奨)           |
| 3   | デバイス      | 項目1の Web ブラウザーが動作し、ディスプレイ解像度が縦横 320px 以 |
|     |           | 上のものを推奨します。                             |
|     |           | ※本条件を満たすすべての機器での動作を保証するものではありません。       |

#### 2.3. 主要機能

「DataMash®ビジネスクラウド 販売管理」の主な機能は次のとおりです。

表 2 主要機能

| No. | 項目   | 説明                                |
|-----|------|-----------------------------------|
| 1   | 見積管理 | 見積一覧の表示、見積の作成・編集・削除、見積書の出力        |
| 2   | 受注管理 | 受注一覧の表示、受注伝票の作成・編集・削除、受注伝票の出力     |
| 3   | 発注管理 | 注文一覧の表示、注文伝票の作成・編集・削除、注文書の出力      |
| 4   | 売上管理 | 売上一覧の表示、売上伝票の作成・編集・削除、売上伝票の出力     |
| 5   | 請求管理 | 請求一覧の表示、請求書の作成(個別請求・締め請求)、請求書の出力  |
| 6   | 原価管理 | 案件・現場別の売上及び原価の計上(受注、発注、売上に加えて、社内経 |
|     |      | 費、使用品目を計上してコスト管理)                 |

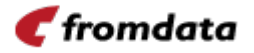

# 3. 利用シーン別機能紹介

この章では、「DataMash ビジネスクラウド 販売管理」が提供する各機能を利用シーン別にご紹介します。

3.1. サービスにアクセスする

計測データを表示する各画面にアクセスするために必要なログイン認証を行う画面です。事前登録したユーザーIDとパスワードを入力し、ログインボタンを押下することでシステムにログインすることができます。

| -∲ <sup>DataMash_</sup> |                             |
|-------------------------|-----------------------------|
|                         |                             |
|                         |                             |
|                         |                             |
|                         | ۲–۴–۵<br>۱–۴–۲              |
|                         | 2.−∀−10<br>/t27−k<br>/t27−k |
|                         |                             |
|                         |                             |

図 2 ログイン画面

🥑 fromdata

#### 3.2. 見積を作成・編集する

見積書一覧画面を開き「新規作成」ボタンをクリックすることで、新しく見積書を作成することがで きます。また、既存の見積もりの詳細を確認したり内容を更新したりする場合には、「編集」ボタンを クリックすることで、その内容表示と編集を行うことができます。

| =               | ·#                       |                       |                    |               |                       |              |                               |              | ٠   |
|-----------------|--------------------------|-----------------------|--------------------|---------------|-----------------------|--------------|-------------------------------|--------------|-----|
| 見積一覧            |                          |                       |                    |               |                       |              |                               |              |     |
| 2020/0          | 05/19                    | Ċ                     | 2021/06/19         | G             | A業巻き<br>入力してください。<br> |              | 選択なし                          |              |     |
| 2年316<br>第1972日 |                          |                       |                    |               |                       |              |                               |              |     |
|                 |                          |                       |                    |               |                       |              |                               |              |     |
| 校定              |                          |                       |                    |               |                       |              |                               |              |     |
| _               |                          |                       |                    |               |                       |              | 後期 見積書発行                      | 新統作成 1111    | 823 |
|                 | 07700000 (0000)          | 17-86                 |                    | ZAM.          | -                     | Rann         | 2001 00 100                   | RIER STER    |     |
|                 | 012022040001             | WTDER.                | *                  | 4997 ft2      | 7                     | 1,200,000    | 2021/04/20                    | 2021/04/20   |     |
|                 | 012022040002             | ST46881               | р<br>т.ж           | 884F 10       | 7                     | 72,000,000   | 2021/04/20                    | 2021/04/20   |     |
|                 | 012022040003             | 71里土喝新架               | L. (b)             | 459+ 10       | 7                     | 22.800,000   | 2021/04/20                    | 2021/04/20   |     |
|                 | 012022040004             | 2日来在1                 | ant-4              | 40.97 FE      | 2                     | 1,000,000    | 2021/03/21                    | 2021/09/21   |     |
| -               | 012022030001             | 3/1811                |                    | 35 1946       | 7                     | 1,000,000    | 2021/03/21                    | 2021/03/21   |     |
|                 | 012022030002             | 3月東件2                 |                    | 悬杆 花<br>其於 ** | 7<br>2                | 1,000,000    | 2021/03/11                    | 2021/04/21   |     |
|                 | 012022030003             | 3 H#H 3               | ~                  | 4591 10       | 7                     | 1,000,000    | 2021/03/01                    | 2021/04/21   |     |
|                 | 012022040005             | 科学校和研究                | *                  | WAL A.        | 0                     | 100,000      | 2021/04/30                    | 2021/04/30   |     |
|                 | 0120210001               | 5月栗村01                |                    | 他杆化           | <i>†</i>              | 400,000      | 2021/05/04                    | 2021/05/31   |     |
| ■<br>見模一覧       | +<br><del>DataMash</del> |                       |                    |               |                       |              |                               |              | ٠   |
| Mile 2020/0     | 05/19                    | Ċ                     | 878<br>2021/05/19  | G             | 見機器号<br>入力してください。     |              | <sup>副前</sup><br>選択なし         |              | .~  |
| TREA            |                          |                       |                    |               |                       |              |                               |              |     |
| 選択なし            | L                        |                       |                    |               |                       |              |                               |              |     |
| 秋泉              |                          |                       |                    |               |                       |              |                               | ſ            |     |
|                 |                          |                       |                    |               |                       |              | 後期 見積重発行                      | Right Hit    | 88  |
|                 | 見積誉号                     | 件名                    | 88                 | 営業担当          |                       | 积软合計         | 見積発行日                         | 見積有効取限       |     |
|                 | 012022040001             | 和在屋建設工                | φ.<br>             | 感許 花          | <i>+</i>              | 1,200,000    | 2021/04/20                    | 2021/04/20   |     |
| 0               | Q12022040002             | 東上現現実工                |                    | 品軒花           | 7                     | 1,200,000    | 2021/04/20                    | 2021/04/20   |     |
|                 | 012022040003             | ハ東上地営業                | 1.99               | ANT 72        | 2                     | 22,800,000   | 2021/04/20                    | 2021/04/20   |     |
|                 | 072022020004             | 2 H W M 1             | -18 (dd) -p=- (da. | 20 H H        | ,<br>z                | 1,000,000    | 2021/02/21                    | 2021/09/21   |     |
|                 | 012022030001             | 3月東午1                 |                    | 晶軒花           | 7                     | 1,000,000    | 2021/03/21                    | 2021/03/21   |     |
| 0               | 072022030002             | 3 8 8 8 9             |                    | AN 17 (2)     | 7                     | 1,000,000    | 2021/03/11                    | 2021/04/21   |     |
|                 | 012022030003             | 3月第113                | _                  | 55 TR 48      | 7                     | .,000,000    | 2021/03/01                    | 2021/04/21   |     |
|                 | WIEVEEUMUUUD             | CONTRACTOR CONTRACTOR | N                  |               |                       | 1/1/1/1/1/2/ | A REAL POINT AND A REAL POINT | 654611529130 |     |
|                 | 0720210001               | 科学技術研究                | 91                 | 管理太           | z                     | 100,000      | 2021/05/04                    | 2021/05/21   |     |
|                 | 0T20210001               | 科学技術研究<br>5月案件01      | 31                 | 留理 太<br>基幹 花  | 7                     | 400,000      | 2021/05/04                    | 2021/05/31   |     |

図 3 見積一覧画面(新規作成/編集)

#### 3.3. 見積を削除する

「見積一覧」画面で削除対象の見積を選択し、「削除」ボタンをクリックすることで、目的の見積を 削除することができます。

| 机一系          |              |             |    |       |                           |            |              |            |               |             |
|--------------|--------------|-------------|----|-------|---------------------------|------------|--------------|------------|---------------|-------------|
| NN日<br>2020/ | 05/19        | 1078        | 9  | ۵     | <b>2000年</b><br>入力してください。 |            | IIIA<br>選択なし |            |               |             |
| 2月21日<br>選択な | y.           |             |    |       |                           |            |              |            | [             |             |
| 秋田           |              |             |    |       |                           |            |              | $\frown$   | 削除            |             |
|              |              |             |    |       |                           |            | Hot Shi      |            | 削除してもよろしいですか? |             |
| •            | 見機能号         | 件名          | 88 | 常果我的  |                           | 現故合計       | 見現発行日        | 見積有效       | キャンセル         | <b>前</b> 削除 |
|              | QT2022040001 | 新社屋建設工事     |    | 基幹 花子 |                           | 1,200,000  | 2021/04/20   | 2021/04/20 |               | -           |
|              | QT2022040002 | 要工場增除工事     |    | 基幹 花子 |                           | 1,200,000  | 2021/04/20   | 2021/04/20 |               |             |
|              | QT2022040003 | 九重工場新築工事    |    | 基幹 花子 |                           | 22,800,000 | 2021/04/20   | 2021/04/20 |               |             |
|              | QT2022040004 | 例示產業 倉庫増築工事 |    | 基幹 花子 |                           | 2,500,000  | 2021/04/21   | 2021/04/21 |               |             |
|              | QT2022030001 | 3月案件1       |    | 基幹 花子 |                           | 1,000,000  | 2021/03/21   | 2021/03/21 |               |             |
|              | QT2022030002 | 3月案件2       |    | 基幹 花子 |                           | 1,000,000  | 2021/03/11   | 2021/04/21 |               |             |
|              | QT2022030003 | 3月案件3       |    | 基幹 花子 |                           | 1,000,000  | 2021/03/01   | 2021/04/21 |               |             |
|              | QT2022040005 | 科学技術研究所     |    | 管理 太郎 |                           | 100,000    | 2021/04/30   | 2021/04/30 |               |             |
|              | QT20210001   | 5月案件01      |    | 基幹 花子 |                           | 400,000    | 2021/05/04   | 2021/05/31 |               |             |

図 4 見積一覧画面(削除)

#### 3.4. 見積書を出力する

「見積一覧」画面で目的の見積を選択し、「見積書発行」ボタンをクリックすることで、その見積も りの内容を Excel 形式の見積書としてダウンロードすることができます。

| =                  | -# DataMash  |           |                   |       |                   |            |                       | \$                |
|--------------------|--------------|-----------|-------------------|-------|-------------------|------------|-----------------------|-------------------|
| 見積一到               | R            |           |                   |       |                   |            |                       |                   |
| 開始日<br>2020/       | /05/19       |           | #78<br>2021/05/19 |       | 発展勝号<br>入力してください。 |            | <sup>副本</sup><br>選択なし | 1.                |
| 2001年<br>選択な<br>検導 | 8            | IV        |                   |       |                   |            | · #14                 | 18877 NRF# RD 832 |
|                    | 贝模器号         | ##        | 観客                | 常果织剂  |                   | 現故合計       | 用粮免行日                 | 1項有效範圍            |
|                    | QT2022040001 | 新社屋建設工事   |                   | 基幹 花子 |                   | 1,200,000  | 2021/04/20            | 2021/04/20        |
|                    | QT2022040002 | 爱工場環築工事   |                   | 基幹 花子 |                   | 1,200,000  | 2021/04/20            | 2021/04/20        |
|                    | QT2022040003 | 九重工場新築工事  |                   | 基幹 花子 |                   | 22,800,000 | 2021/04/20            | 2021/04/20        |
|                    | QT2022040004 | 例示產業 倉庫増加 | \$I#              | 基幹 花子 |                   | 2,500,000  | 2021/04/21            | 2021/04/21        |
|                    | QT2022030001 | 3月案件1     |                   | 基幹 花子 |                   | 1,000,000  | 2021/03/21            | 2021/03/21        |
|                    | QT2022030002 | 3月案件2     |                   | 基幹 花子 |                   | 1,000,000  | 2021/03/11            | 2021/04/21        |
|                    | QT2022030003 | 3月案件3     |                   | 基幹 花子 |                   | 1,000,000  | 2021/03/01            | 2021/04/21        |
|                    | QT2022040005 | 科学技術研究所   |                   | 管理 太郎 |                   | 100.000    | 2021/04/30            | 2021/04/30        |
|                    | QT20210001   | 5月零件01    |                   | 基幹 花子 |                   | 400.000    | 2021/05/04            | 2021/05/31        |

図 5 見積一覧画面(見積書出力)

#### 3.5. 受注伝票を作成・編集する(受注の記録を残す)

お客様から注文を得られた際には、「受注一覧画面」を開いて「新規作成」ボタンをクリックするこ とで、見積書の内容を引き継ぐ形で注文伝票を作成することができます。また、作成済みの注文伝票の 内容を確認したり内容を修正したりする場合には、「編集」ボタンをクリックして詳細画面を開くこと ができます。

| 受注一致                                                                                                    |                                          |                                                                                                    |                                                                                                    |                                                                                                    |           |                                |                                                                                                    |                                                                                                    |                                                   |                                       |
|----------------------------------------------------------------------------------------------------|------------------------------------------|----------------------------------------------------------------------------------------------------|----------------------------------------------------------------------------------------------------|----------------------------------------------------------------------------------------------------|-----------|--------------------------------|----------------------------------------------------------------------------------------------------|----------------------------------------------------------------------------------------------------|---------------------------------------------------|---------------------------------------|
| 開始日<br>2020/0                                                                                              | 5/19                                     | Ö                                                                                                    | MTE<br>2021/05/19                                                                                                    |                                                                                                    |           | 注文番号<br>入力してください。              |                                                                                                    | 見積新<br>入力し                                                                                                    | 考<br>してください。                                      |                                       |
| <sup>前古</sup><br>選択なし                                                                                      |                                          | i~                                                                                                    | 21年215<br>選択なし                                                                                                    |                                                                                                    | IV.       |                                |                                                                                                    |                                                                                                    |                                                   |                                       |
| 8.8                                                                                                    |                                          |                                                                                                    |                                                                                                    |                                                                                                    |           |                                |                                                                                                    |                                                                                                    |                                                   | •                                     |
| _                                                                                                    |                                          |                                                                                                    |                                                                                                    |                                                                                                    |           |                                |                                                                                                    |                                                                                                    | nu Liann Kara                                     | 819 813                               |
|                                                                                                    | 注文番号                                     | 見積番号 个                                                                                                    | 件名                                                                                                    | 81                                                                                                    | 18        |                                | 見積発行日                                                                                                    | 営業担当                                                                                                    |                                                   | 税获價格                                  |
|                                                                                                    | R0202200001                              | QT2022040001                                                                                                    | 新社屋調                                                                                                    | 設工事                                                                                                    |           |                                | 2021/04/20                                                                                                    | 基幹 花子                                                                                                    |                                                   | 1,200,000                             |
|                                                                                                    | R0202200002                              | QT2022040002                                                                                                    | <b>姜工場</b> 地                                                                                                    | 築工事                                                                                                    |           |                                | 2021/04/20                                                                                                    | 基幹 花子                                                                                                    |                                                   | 1,200,000                             |
|                                                                                                    | R0202200003                              | QT2022040003                                                                                                    | 九重工場                                                                                                    | 新築工事                                                                                                    |           |                                | 2021/04/20                                                                                                    | 基幹 花子                                                                                                    |                                                   | 22,800,000                            |
|                                                                                                    | R0202200004                              | QT2022040004                                                                                                    | 例示產業                                                                                                    | 倉庫塔榮工事                                                                                                    |           |                                | 2021/04/21                                                                                                    | 基幹 花子                                                                                                    |                                                   | 2,500,000                             |
|                                                                                                    | R0202200001                              | QT2022030001                                                                                                    | 3月案件                                                                                                    | 1                                                                                                    |           |                                | 2021/03/21                                                                                                    | 基幹 花子                                                                                                    |                                                   | 1,000,000                             |
|                                                                                                    | R0202200002                              | QT2022030002                                                                                                    | 3月案件                                                                                                    | 2                                                                                                    |           |                                | 2021/03/11                                                                                                    | 基幹 花子                                                                                                    |                                                   | 1,000,000                             |
|                                                                                                    | R0202200003                              | QT2022030003                                                                                                    | 3月案件                                                                                                    | 3                                                                                                    |           |                                | 2021/03/01                                                                                                    | 基幹 花子                                                                                                    |                                                   | 1,000,000                             |
|                                                                                                    | R0202200005                              | QT2022040005                                                                                                    | 科学技術                                                                                                    | 研究所                                                                                                    |           |                                | 2021/04/30                                                                                                    | 管理 太郎                                                                                                    |                                                   | 100,000                               |
|                                                                                                    |                                          |                                                                                                    |                                                                                                    |                                                                                                    |           |                                |                                                                                                    |                                                                                                    |                                                   |                                       |
| 受注一覧                                                                                                    | +) DataMash                              |                                                                                                    |                                                                                                    |                                                                                                    |           |                                |                                                                                                    |                                                                                                    |                                                   | \$                                    |
| - 受注一覧<br>取用日<br>2020 の                                                                                    | -i) DataMash                             |                                                                                                    | <b>87日</b><br>2021年5月1日                                                                                                    |                                                                                                    |           | 2.大服号                          |                                                                                                    | Rate                                                                                                    | 9                                                 | \$                                    |
| <ul> <li>受注一覧</li> <li>受注一覧</li> <li>2020/0</li> <li>回応</li> <li>回応</li> </ul>                             | -y DataMosh<br>5/19                      |                                                                                                    | 第7日<br>2021/05/19<br>第8月7日                                                                                                    |                                                                                                    |           | 送文兼号<br>入力してください。              |                                                                                                    | <u>見積単</u><br>入力1                                                                                                    | a<br>L⊤ <mätu< td=""><td>¢</td></mätu<>           | ¢                                     |
| <ul> <li>受注一覧</li> <li>受注一覧</li> <li>2020/0</li> <li>副系</li> <li>選択なし</li> </ul>                           | -+) DataMosh<br>5/19                     |                                                                                                    | 約7日<br>2021/05/19<br>王原田<br>瀬府なし                                                                                                    |                                                                                                    |           | 3.X単号<br>入力してください。             |                                                                                                    | 12月前<br>入力1                                                                                                    | 4<br>UTCK811                                      | ¢                                     |
| 受注一覧<br>受注一覧<br>2020/0<br>編系<br>選択なし<br>検索                                                                 |                                          |                                                                                                    | 1870<br>2021/05/19<br>京都市<br>瀬府なし                                                                                                    |                                                                                                    | Ē         | <u>出文期号</u><br>入力してください。       |                                                                                                    | 238<br>2.51                                                                                                    | *<br>LT< Kätu                                     | *                                     |
| <ul> <li>受注一覧</li> <li>受注一覧</li> <li>2020/0</li> <li>第本</li> <li>選択なし</li> <li>検索</li> </ul>               | <u>ين DataMesh</u><br>5/19               | (j)<br>                                                                                                    | 873<br>2021/05/19<br>運転総<br>避民なし                                                                                                    |                                                                                                    |           | 3.X巻号<br>入力してください。             | 289071                                                                                                    | 2.第日<br>入力(<br>1<br>2<br>第日2月                                                                                                    | 9<br>LT< Kav.<br>23 _ 325840 _ 8404 _             | ¢                                     |
| <ul> <li>受注一覧</li> <li>受注一覧</li> <li>第第日</li> <li>2020/00</li> <li>第第</li> <li>選択なし</li> <li>検索</li> </ul> | ★ DataMosh<br>5/19 5/19 Exat R0202200001 | に                                                                                                    | 1873<br>2021/05/19<br>三和和<br>瀬沢なし<br>作名<br>和社道別                                                                                                    | a<br>18.7.#                                                                                                    | 15<br>I.~ | <u>3大利利</u><br>入力してください。       | <b>用展制行任</b><br>2021/04/20                                                                                     |                                                                                                    | 9<br>LT <mav.<br>83 (\$258887 (\$8994.)</mav.<br> | ¢                                     |
| 受注一覧 受注一覧 変注一覧 変注一覧 変注の 変換の 変換の 変換の し、                                                                     |                                          |                                                                                                    | ۳70<br>2021/05/19<br>عیسی<br>Журас<br>46<br>Жала<br>Жала<br>Жала                                                                                                    | 8<br>12.7#                                                                                                    | 1.        | <u>3289</u><br>入力してください。       | R##H1<br>2021/04/20<br>2021/04/20                                                                              | 2355<br>入力1<br>2<br>2<br>第<br>第<br>2<br>5<br>第<br>8<br>5<br>8<br>8<br>5<br>3<br>5<br>8<br>8<br>5<br>3<br>5<br>7<br>5<br>7<br>5<br>7<br>5<br>7<br>5<br>7<br>5<br>7<br>5<br>7<br>5<br>7<br>5<br>7 | €<br>LTCKRSV.<br>RE [ RIGHAR ] [ HWAR ]           | ¢                                     |
|                                                                                                    |                                          |                                                                                                    | ۲۲۵<br>2021/05/19<br>تعدی<br>یک<br>الالالی<br>الالالی<br>الالا<br>الالالی<br>الالالی<br>الالالی<br>الالالی<br>الالالی<br>الالالی<br>الالالی<br>الالالی<br>الالالی<br>الالالی<br>الالالی<br>الالالی<br>الالالی<br>الالالی<br>الالالی<br>الالا<br>الالالی<br>الالالی<br>الالالی<br>الالالی<br>الالالی<br>الالالی<br>الالالی<br>الالالی<br>الالالی<br>الالالی<br>الالالی<br>الالالی<br>الالالی<br>الالالی<br>الالالی<br>الالالی<br>الالالی<br>الالا<br>الالا<br>الالا<br>الالا<br>الالا<br>الالا<br>الالا<br>الالا<br>الالا<br>الالا<br>الالا<br>الالا<br>الالا<br>الالا<br>الالا<br>الالا<br>الالا<br>الالا<br>الالا<br>الالا<br>الالا<br>الالا<br>الالا<br>الالا<br>الالا<br>الالا<br>الالا<br>الالا<br>الالا<br>الالا<br>الالا<br>الالا<br>الالا<br>الا<br>الالا<br>الا<br>الالا<br>الال<br>الا<br>الاال<br>الا<br>الاال<br>الا<br>الا<br>الاال<br>الا<br>الاال<br>الا<br>الا<br>الاال<br>الا<br>الاال<br>الا<br>الاال<br>الا<br>الاال<br>الاال<br>الاال<br>الال<br>الا<br>الا<br>ال<br>ال | 8<br>12.7#<br>12.7#<br>14.7.7<br>14.7.7<br>14.7.7<br>14.7.7<br>14.7.7<br>14.7.7<br>14.7.7<br>14.7.7<br>14.7.7<br>14.7.7<br>14.7.7<br>14.7.7<br>14.7.7<br>14.7.7<br>14.7.7<br>14.7.7.7<br>14.7.7.7<br>14.7.7.7.7<br>14.7.7.7.7.7<br>14.7.7.7.7.7.7.7.7.7.7.7.7.7.7.7.7.7.7.7 | 31        | <u>328時</u><br>入力してください。       | RRRH<br>2021/04/20<br>2021/04/20<br>2021/04/20                                                                 | 2.8%<br>入力1                                                                                                    | a<br>LtcKav<br>RB (SIGRAF) FRAG                   | ¢                                     |
|                                                                                                    |                                          | Table 1                                                                                                    | 1075<br>2021/05/19<br>国家印刷<br>業務代なし<br>代名<br>彩社記刻<br>名<br>北王軍等<br>10<br>人工工工等<br>10<br>人工工工等                                                                                                    |                                                                                                    | 31        | <u>3.28</u> 9<br>入力してください。     | RRRH<br>2021/04/20<br>2021/04/20<br>2021/04/20<br>2021/04/20                                                   | 2.00日<br>入力1                                                                                                    | 9<br>LTCK/815<br>NB ( \$2668AF ) [ \$9094 ]       | ¢                                     |
| ■ 受注一覧<br>契注一覧<br>2020/0<br>編示<br>選択なし<br>検索                                                               |                                          | Table 1     Table 2     Table 2     T | N75<br>2021/05/19<br>国家印油<br>家府なし<br>作名<br>彩社記刻<br>名<br>名<br>第二<br>第二<br>名                                                                                                    | #<br>1<br>1<br>1<br>1<br>1<br>1<br>1<br>1<br>1<br>1<br>1<br>1<br>1                                                                                                    | 37        | <u>3.28</u> 9<br>入力してください。     | <b>RRRHH</b><br>2021/04/20<br>2021/04/20<br>2021/04/20<br>2021/04/21<br>2021/04/21                             | 2005<br>入力1                                                                                                    | 9<br>LTCK/815<br>NB ( \$260887 ) [ \$9094 ]       | ¢                                     |
|                                                                                                    |                                          | 77889     772022040001     772022040002     772022040002     772022040003     772022040004     772022040004     772022040004     772022030001     772022030001     772022030001                                                                                                    | N75<br>2021/05/19<br>東田山<br>家田山<br>家田山<br>家田山<br>家田山<br>名<br>和田山<br>名<br>日<br>田田<br>名<br>日<br>二<br>二<br>二<br>二<br>二<br>二<br>二<br>二<br>二<br>二<br>二<br>二<br>二<br>二<br>二<br>二<br>二<br>二                                                                                                    |                                                                                                    |           | <u>3.28</u> 9<br>入力してください。     | <b>RRRHH</b><br>2021/04/20<br>2021/04/20<br>2021/04/20<br>2021/04/21<br>2021/04/21<br>2021/04/21               | 2.00m<br>入力1                                                                                                    | 9<br>UTCKSU.<br>83 (\$200887) [\$9094]            | ¢ 120000 120000 2280000 100000 100000 |
|                                                                                                    |                                          | Transition     Transition     T |                                                                                                    |                                                                                                    | 3<br>3    | <u>3.28</u> 9<br>入力してください。<br> | <b>RRRHH</b><br>2021/04/20<br>2021/04/20<br>2021/04/20<br>2021/04/21<br>2021/04/21<br>2021/04/21<br>2021/04/21 | 2388<br>2,271<br>2<br>2<br>2<br>2<br>2<br>2<br>2<br>2<br>2<br>4<br>2<br>4<br>2<br>4<br>2<br>4<br>2<br>4<br>2                                                                                    | 9<br>UTCKSU.<br>ND ( SIGNAT ) BHOM (              | ■ ■ ■ ■ ■ ■ ■ ■ ■ ■ ■ ■ ■ ■ ■ ■ ■ ■ ■ |

図 6 受注一覧画面(新規作成/編集)

#### 3.6. 受注伝票を削除する

「受注一覧」画面で削除対象の受注伝票を選択し、「削除」ボタンをクリックすることで、目的の受注 伝票を削除することができます。

| 注一覧                                           |                      |                          |      |                              |                       |            |               |
|-----------------------------------------------|----------------------|--------------------------|------|------------------------------|-----------------------|------------|---------------|
| mm日<br>2020/05/19                             | 878<br>2021/0        | 95/19                    |      | <sup>注文書号</sup><br>入力してください。 | 見着単号<br>入力してください。     |            |               |
| <sup>1118</sup><br>選択なし<br>検索                 | 2単版画<br>マン<br>連択なり   | ,                        |      |                              |                       |            | 削除            |
| _                                             |                      |                          |      |                              | 教製 受注法                |            | 削除してもよろしいですか? |
| <ul> <li>注文書句</li> <li>RO202200001</li> </ul> | 見機運行<br>QT2022040001 | <sup>件名</sup><br>新社屋建設工事 | 10 G | 見機用行日<br>2021/04/20          | <b>宮東</b> 担当<br>基幹 花子 | 1,200,000  | キャンセル         |
| R0202200002                                   | QT2022040002         | 菱工場增築工事                  |      | 2021/04/20                   | 基幹 花子                 | 1,200,000  |               |
| R0202200003                                   | QT2022040003         | 九重工場新築工事                 |      | 2021/04/20                   | 基幹 花子                 | 22,800.000 |               |
| R0202200004                                   | QT2022040004         | 例示產業 倉庫増築工事              |      | 2021/04/21                   | 基幹 花子                 | 2,500,000  |               |
| R0202200001                                   | QT2022030001         | 3月聚件1                    |      | 2021/03/21                   | 基幹 花子                 | 1,000,000  |               |
| R0202200002                                   | 0T2022030002         | 3月案件2                    |      | 2021/03/11                   | 基幹 花子                 | 1,000,000  |               |
| R0202200003                                   | QT2022030003         | 3月案件3                    |      | 2021/03/01                   | 基幹 花子                 | 1,000,000  |               |
| R0202200005                                   | QT2022040005         | 科学技術研究所                  |      | 2021/04/30                   | 管理 太郎                 | 100,000    |               |

図 7 受注一覧画面(削除)

#### 3.7. 受注伝票を出力する

「受注一覧」画面で目的の受注伝票を選択し、「受注伝票発行」ボタンをクリックすることで、その受 注伝票の内容を Excel 形式のファイルとしてダウンロードすることができます。

| =                       | -# <u>DataMash</u> |              |                                                                  |             |    |                   |            |             |                | ٠          |
|-------------------------|--------------------|--------------|------------------------------------------------------------------|-------------|----|-------------------|------------|-------------|----------------|------------|
| 受注一                     | ĸ                  |              |                                                                  |             |    |                   |            |             |                |            |
| RRE<br>2020,            | /05/19             |              | #78<br>2021/05/19                                                | •           | ۵  | 注文番号<br>入力してください。 |            | 9.00<br>2.3 | 着号<br>りしてください。 |            |
| ##5<br>選択な<br> <br>  秋月 | R.                 | IV           | <sup>23頁位当</sup><br>選択なし<br>———————————————————————————————————— |             | IV |                   |            |             |                | 11% ST     |
| •                       | 注文香号               | 見積香号         |                                                                  | 件名          | 服客 |                   | 見積発行日      | 常業担当        |                | 税获価格       |
|                         | R0202200001        | QT2022040001 |                                                                  | 新社屋建設工事     |    |                   | 2021/04/20 | 基幹 花子       |                | 1,200,000  |
|                         | R0202200002        | QT2022040002 |                                                                  | 菱工場増築工事     |    |                   | 2021/04/20 | 基幹 花子       |                | 1,200,000  |
|                         | R0202200003        | QT2022040003 |                                                                  | 九重工場新築工事    |    |                   | 2021/04/20 | 基幹 花子       |                | 22,800,000 |
|                         | R0202200004        | QT2022040004 |                                                                  | 例示產業 倉庫増築工事 |    |                   | 2021/04/21 | 基幹 花子       |                | 2,500,000  |
|                         | R0202200001        | QT2022030001 |                                                                  | 3月樂件1       |    |                   | 2021/03/21 | 基幹 花子       |                | 1,000,000  |
|                         | R0202200002        | QT2022030002 |                                                                  | 3月案件2       |    |                   | 2021/03/11 | 基幹 花子       |                | 1,000,000  |
|                         | R0202200003        | QT2022030003 |                                                                  | 3月聚件3       |    |                   | 2021/03/01 | 基幹 花子       |                | 1,000,000  |
|                         | R0202200005        | QT2022040005 |                                                                  | 科學技術研究所     |    |                   | 2021/04/30 | 管理 太郎       |                | 100,000    |
|                         |                    |              |                                                                  |             |    |                   |            |             |                |            |

図 8 受注一覧画面 (受注伝票出力)

#### 3.8. 注文伝票を作成・編集する

下払先や協力会社など取引先に対する注文を行う場合には、「注文一覧画面」を開いて「新規作成」 ボタンをクリックすることで、新しい注文伝票を作成することができます。また、作成済みの注文伝票 の内容を確認したり内容を修正したりする場合には、「編集」ボタンをクリックして詳細画面を開くこ とができます。

| =                                                 | -                                 |                              |                         |                                                           |                                        |                                                           | *                                                                                                    |
|---------------------------------------------------|-----------------------------------|------------------------------|-------------------------|-----------------------------------------------------------|----------------------------------------|-----------------------------------------------------------|----------------------------------------------------------------------------------------------------|
| 注文—1                                              | t.                                |                              |                         |                                                           |                                        |                                                           |                                                                                                    |
| 2020                                              | /05/19                            | 2021/05/1                    | 9                       | は大田号<br>入力してください。                                         |                                        | 下出売<br>選択なし                                               |                                                                                                    |
| 雨月日日<br>選択な                                       | е<br>С                            | ~                            |                         |                                                           |                                        |                                                           |                                                                                                    |
| 603                                               | 1                                 |                              |                         |                                                           |                                        |                                                           | $\frown$                                                                                                    |
| _                                                 |                                   |                              |                         |                                                           |                                        | 複製 注文書称                                                   | <b>NRFA</b> IR 63                                                                                                    |
|                                                   | 注文書号                              | 件名                           | 下払先                     | 購買担当                                                      | 注文日                                    | 税抜金数                                                      | - MR                                                                                                    |
|                                                   | P0202200001                       | 注文0430                       | 協力会社01                  | 基幹 花子                                                     | 2021/04/30                             | 200,000                                                   | 2021/04/30                                                                                                    |
|                                                   | P0202100001                       | デモ1                          | 協力会社01                  | 基幹 花子                                                     | 2021/05/11                             | 3,000,000                                                 | 2021/05/11                                                                                                    |
|                                                   |                                   |                              |                         |                                                           |                                        |                                                           |                                                                                                    |
| 上<br>注文一覧<br>2020/0                               | <mark>⊣∳ DataMesh_</mark><br>5/19 | ита<br>1021/05/19            |                         | 1289<br>立<br>289<br>入力してください。                             |                                        | 745巻<br>調読なし                                              | ٠                                                                                                    |
| 上<br>注文一覧<br>開始日<br>2020/0<br>開日記曲相<br>選択なし       | <mark>∯ ⊡ataMosh_</mark><br>5/19  | нта<br>2021/05/19<br>12      |                         | 3389<br>()<br>人力してください。                                   |                                        | T私系<br>選択なし                                               | \$                                                                                                    |
| 注文一覧<br>現社日<br>2020/0<br>期日204<br>選択なし<br>検索      |                                   | ити<br>аггосля<br>ту         |                         | 3389<br>(ご)<br>入力してください。                                  |                                        | 70.5.<br>憲政なし<br>審査 主文書会行                                 | ¢                                                                                                    |
| 注<br>注文一覧<br>開始日<br>2020/0<br>開日記念を<br>選択なし<br>検索 | # <u>DataNesh</u><br>5/19         | #7//<br>2021/05/19<br>(V     | T&A                     | ахан<br>Долособан.<br>Алособан.                           | 828                                    | ۲۵.8<br>ЖКСЬ<br>ВЖ ЗХВЯЛ<br>Казая                         | 0<br>(1993)<br>(1993) |
| ⇒<br>注文一覧<br>Rb日<br>2020/0<br>取用計画者<br>選択なし<br>後来 | <u> </u>                          | #78<br>(3)<br>2021/05/19<br> | 下版先<br>協力会社01           | <ul> <li>338号</li> <li>338号</li> <li>入力してください。</li> </ul> | BXB<br>2021/04/36                      | T-0.5<br>選択なし<br>電数 上文変称7<br>税務者間<br>200,000              | 0<br>(58nd) 0<br>(58nd) 0<br>(                                                                                                    |
| ■<br>注文一覧<br>現日<br>2020/0<br>項目記述本<br>選択なし<br>使変  |                                   | #78<br>a221/05/19<br>        | T系先<br>協力会社01<br>協力会社01 | 33時<br>33時<br>入力してください、<br>単件 モ子<br>基件 モ子                 | <b>328</b><br>2021/04/30<br>2021/05/11 | 10.5<br>RHCL<br>RE 1.28Rr<br>RUSE<br>200.000<br>3.000.000 | 0<br>10<br>10<br>10<br>10<br>10<br>10<br>10<br>10<br>10<br>10<br>10<br>10<br>10                                                                                                    |

図 9 注文一覧画面(新規作成/編集)

#### 3.9. 注文伝票を削除する

「注文一覧」画面で削除対象の注文伝票を選択し、「削除」ボタンをクリックすることで、目的の注文 伝票を削除することができます。

| 開加品<br>開内なし 、<br>単本<br>                                                                                      | 第次     第次第条字     ##     第次第条字     ##     第       #年子     2021/04/30     2000.000     2021/04/30       #年子     2021/05/11     3000.000     2021/05/11                                                                                                    | en<br>020/05/19 | 2021   | 1/05/19 | 注文番号  | ೮ಕಲ್ಕ      | <sup>7110年</sup><br>選択なし |          |               |             |
|----------------------------------------------------------------------------------------------------|----------------------------------------------------------------------------------------------------|-----------------|--------|---------|-------|------------|--------------------------|----------|---------------|-------------|
| 推進 注文数分灯 新設 加 加 加 加 加 加 加 加 加 加 加 加 加 加 加 加 加 加                                                              | WB     北京田     秋田     田田     田     田田     田     田 | 観察              |        |         |       |            |                          | $\frown$ | 削除            |             |
|                                                                                                    | #在子 2021/04/30 2020.000 2021/04/30<br>#モ子 2021/05/11 3.000.000 2021/05/11                                                                                                    | 建文書号            | #8     | Tikit   | 購買投当  | 注文日        | · 推點 注文書杂行 新<br>稅款金額 納購  |          | 削除してもよろしいですか? | <b>1</b> 81 |
| 2 PQ202200001 地式0430 協力会社01 基件を子 2021/04/30 200,000 2021/04/30                                               | 2021/05/11 3,000,000 2021/05/11                                                                                                    | P0202200001     | 注文0430 | 協力会社01  | 基幹 花子 | 2021/04/30 | 200,000 202              | 1/04/30  |               |             |
| P0202100001         デモ1         協力会社01         基幹 花子         2021/05/11         3,000,000         2021/05/11 |                                                                                                    | P0202100001     | デモ1    | 協力会社01  | 基幹 花子 | 2021/05/11 | 3,000,000 202            | 1/06/11  |               |             |
|                                                                                                    |                                                                                                    |                 |        |         |       |            |                          |          |               |             |
|                                                                                                    |                                                                                                    |                 |        |         |       |            |                          |          |               |             |

図 10 注文一覧画面(削除)

🥑 fromdata

#### 3.10. 注文伝票を出力する

「注文一覧」画面で目的の注文伝票を選択し、「注文書発行」ボタンをクリックすることで、その注文 伝票の内容を Excel 形式の注文書としてダウンロードすることができます。

| =            |             |        |                   |       |                   |            |             |               |            | *              | •    |
|--------------|-------------|--------|-------------------|-------|-------------------|------------|-------------|---------------|------------|----------------|------|
| 注文—          | R           |        |                   |       |                   |            |             |               |            |                |      |
| 7888<br>2020 | /05/19      |        | M78<br>2021/05/19 |       | 注文番号<br>入力してください。 |            | TMR<br>選択なし |               |            |                | ~    |
| 東京社<br>選択な   | se<br>rL    |        |                   |       |                   |            |             |               |            |                |      |
| 40           | R           |        |                   |       |                   |            | _           |               | <b>)</b>   |                |      |
| •            | 注文新号        | 带名     | 下紙先               | 購買批追  |                   | 8×8        | <i>α</i> τ  | 注文書用行<br>日比全部 | 新規作成       | <i>199</i> 0 8 | 8.94 |
|              | P0202200001 | 注水0430 | 協力会社01            | 基幹 花子 |                   | 2021/04/30 |             | 200,000       | 2021/04/30 | )              |      |
|              | P0202100001 | デモ1    | 協力会社01            | 基幹 花子 |                   | 2021/05/11 |             | 3,000,000     | 2021/05/11 |                |      |
|              |             |        |                   |       |                   |            |             |               |            |                |      |
|              |             |        |                   |       |                   |            |             |               |            |                |      |
|              |             |        |                   |       |                   |            |             |               |            |                |      |
|              |             |        |                   |       |                   |            |             |               |            |                |      |
|              |             |        |                   |       |                   |            |             |               |            |                |      |
|              |             |        |                   |       |                   |            |             |               |            |                |      |

図 11 注文一覧画面(注文書発行)

#### 3.11. 売上伝票を作成・編集する(売上を計上する)

お客様の検収完了時など売上を計上する際には、「売上一覧画面」を開いて「新規作成」ボタンをク リックすることで、新しい売上伝票を作成することができます。また、作成済みの売上伝票の内容を確 認したり内容を修正したりする場合には、「編集」ボタンをクリックして詳細画面を開くことができま す。

| 売上一覧                                                                  | -1) <u></u>                                                                       |                                             |                                                                                                    |                                                                                                    | •                                                                                                    |
|-----------------------------------------------------------------------|-----------------------------------------------------------------------------------|---------------------------------------------|----------------------------------------------------------------------------------------------------|----------------------------------------------------------------------------------------------------|----------------------------------------------------------------------------------------------------|
| Rin E<br>2020/0                                                       | 5/19                                                                              | 1078<br>2021/05/19                          | <sup>日本</sup><br>選択なし                                                                                                    | ************************************                                                                                                    |                                                                                                    |
| 検索                                                                    |                                                                                   |                                             |                                                                                                    |                                                                                                    | 死上在死 <b>年 新教性成</b> 加除 第5                                                                                  |
|                                                                       | #8                                                                                | 載念                                          | 営業投当                                                                                                    | 版作日                                                                                                    | Rind                                                                                                    |
|                                                                       | 新社國建設工事                                                                           |                                             | 基幹 花子                                                                                                    | 2021/04/20                                                                                                    | 1,200,00                                                                                                  |
|                                                                       | 菱工場増築工事                                                                           |                                             | 基幹 花子                                                                                                    | 2021/04/20                                                                                                    | 600,0                                                                                                    |
|                                                                       | 九重工場新築工事                                                                          |                                             | 基幹 花子                                                                                                    | 2021/04/20                                                                                                    | 22,800,00                                                                                                 |
|                                                                       | 3月案件1                                                                             |                                             | 基幹 花子                                                                                                    | 2021/03/23                                                                                                    | 1,000,00                                                                                                  |
|                                                                       | 3月興件2                                                                             |                                             | 基幹 花子                                                                                                    | 2021/03/25                                                                                                    | 1,000,00                                                                                                  |
|                                                                       | 3月累件3                                                                             |                                             | 基幹 花子                                                                                                    | 2021/03/31                                                                                                    | 1,000,00                                                                                                  |
|                                                                       |                                                                                   |                                             |                                                                                                    |                                                                                                    | 10 mar + 17 / 1.8 of 8 5                                                                                  |
| ■<br>売上一覧<br>2020/03                                                  | - <del>ij Distalfash</del>                                                        | #75<br>2021/05/19                           | ss<br>⊡ æR¢u                                                                                                    | vers<br>(v ¥RGL                                                                                                    | Manue € 17 / Julie €                                                                                      |
| ■<br>売上一覧<br>2020/09<br>検索                                            | -)) <sup>DataMash</sup><br>//10                                                   | 878<br>2021/06/19                           | ಕರ<br>(ತ್ರೆ ಹೆಸಿಸಲು                                                                                                    | sees<br>;∨ <b>#R&amp;L</b>                                                                                                    | 10 mm + 12 2 UUUE 1                                                                                       |
| ■<br>赤上一覧<br>窓の日<br>2020/03<br>検索                                     | -)) <u>OntaMesh</u><br>//19                                                       | ита<br>2021/05/19<br>Па                     | 80<br>(1) 遊校なし<br>2010日                                                                                                    | =====<br>;∵ ¥R¢L<br>888                                                                                                    | 97.000 • 17 / 13.42 •                                                                                     |
| ■<br>売上一覧<br>取回日<br>2020/03<br>検索                                     | +) <u>DataMesh</u><br>5/19<br>余名<br>新社提起到工事                                       | ите<br>2021/05/19<br>ВК                     | 800<br>(注) 潮沢なし<br>変単的名子                                                                                                    | ■                                                                                                    | ١٩٠٠٠ • ١٧ ٧ ١٥٠١٩ • •                                                                                    |
| 志上一覧<br>死日<br>2020/03<br>快市                                           | -)) <sup>DataVison</sup><br>//19<br>年前<br>新社理想知道事<br>重工唱物業工事                      | <ul> <li>нта</li> <li>2021/05/19</li> </ul> | EE     aR401      R888      AP 在子     AP 在子                                                                                                    | ■###                                                                                                    | 30mm • 17 / 13/25 *                                                                                       |
| ■<br>売上一覧<br>型の2020/00<br>株本<br>■<br>■<br>・<br>・                      | -)) <sup>Ontavisor)</sup><br>//19<br>#6<br>新社团建設工事<br>重工唱世業工事<br>力面工型装成工事         | #73<br>2021/05/19                           | K 単和 日<br>K 単 日<br>K 単 日<br>K 単 七<br>K 単 七<br>K 単                                                                                                    | ■                                                                                                    | Элини • И У 1949 • •<br>•<br>•<br>•<br>•<br>•<br>•<br>•<br>•<br>•<br>•<br>•<br>•<br>•<br>•<br>•<br>•<br>• |
| ■<br>ホ上一覧<br>窓020/0 <sup>1</sup><br>検索<br>■<br>・<br>・                 | -) <sup>Ontablash</sup><br>//9<br>*6<br>新社理想致工事<br>走工唱地致工事<br>力用工程的工事             | 873<br>2021/05/19                           | <ul> <li>第二日の1000</li> <li>第二日の1000</li> <li>第二日の10</li></ul>                                                                                                    | NERB         2021/04/20           2021/04/20         2021/04/20           2021/04/20         2021/04/20                                                                                                    | Элини • И У 1948 •                                                                                        |
| 売上一覧<br>売取日<br>2020/02<br>快來<br>「 、 、 、 、 、 、 、 、 、 、 、 、 、 、 、 、 、 、 | -)) <sup>Datahlash</sup><br>//10<br>**6<br>析社理理和工事<br>力是工程相正事<br>力是工程相正事<br>3月展作1 | ита<br>2021/05/19<br>же                     |                                                                                                    | Image: Section of the section of the sectio | Элини - 12 / 12/2 С                                                                                       |
| 第上一覧<br>第上一覧<br>第第日<br>2020/09<br>税本                                  |                                                                                   | ити<br>2021/05/19<br>жк                     | Image: Selection of the selection of the selectio |                                                                                                    |                                                                                                    |

図 12 売上一覧画面(新規作成/編集)

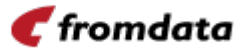

#### 3.12. 売上伝票を削除する

「売上一覧」画面で削除対象の売上伝票を選択し、「削除」ボタンをクリックすることで、目的の売上 伝票を削除することができます。

| NE 020/05/19 | R78 | <sub>表表</sub><br>(1) 選択なし | ②東担当<br>  シ 選択なし |                   |    |
|--------------|-----|---------------------------|------------------|-------------------|----|
| 8-20         |     |                           |                  |                   | 削除 |
| 1 #4         | 戰客  | 宮業担当                      | 顺兆日              | SUTTONIAL ALIGNIA |    |
| 新社屋建設工事      |     | 基幹 花子                     | 2021/04/20       | 1,200,000         |    |
| 夏工場増築工事      |     | 基幹 花子                     | 2021/04/20       | 600,000           |    |
| ] 九重工場新築工事   |     | 墓幹 花子                     | 2021/04/20       | 22,800,000        |    |
| ] 3月案件1      |     | 基幹 花子                     | 2021/03/23       | 1,000,000         |    |
| ] 3月聚件2      |     | 基幹 花子                     | 2021/03/25       | 1,000,000         |    |
| ] 3月樂件3      |     | 基幹 花子                     | 2021/03/31       | 1,000,000         |    |
|              |     |                           |                  |                   |    |

図 13 売上一覧画面(削除)

🥑 fromdata

#### 3.13. 売上伝票を出力する

「売上一覧」画面で目的の売上伝票を選択し、「売上伝票発行」ボタンをクリックすることで、その売 上伝票の内容を Excel 形式のファイルとしてダウンロードすることができます。

| RL-R       NT0       NT0       <                                                                                                    | Image: No. 100 mm       Image: No. 100 mm       Image: No. 100 mm         Image: No. 100 mm       Image: No. 100 mm       Image: No. 100 mm         Image: No                                                                                                    | R       R                                                                                                    |                             |                | \$                         |                            |                       |                   | = +)_DataMash                        |
|----------------------------------------------------------------------------------------------------|----------------------------------------------------------------------------------------------------|----------------------------------------------------------------------------------------------------|-----------------------------|----------------|----------------------------|----------------------------|-----------------------|-------------------|--------------------------------------|
| Image: Strate Strate                                                                                                    | Image: Image:                                 | Image: Image:                                                                                                    |                             |                |                            | <sup>変更応当</sup><br>□〜 選択なし | <sup>回志</sup><br>選択なし | 878<br>2021/05/19 | 売上一章<br><sup>開始日</sup><br>2020/05/19 |
| ●60         ●10         ●1200.000           ●11         単数単位         単数市         2021/04/20         1200.000           ●11         単数単位         単数市         2021/04/20         100.000           ●11         小皿工業時間         単数市         2021/04/20         22.80×10           ●11         小皿工業時間         単数市         2021/04/20         22.80×10           ●11         3月期中1         単数市         2021/03/20         1.000.000           ●11         3月期中2         単数市         2021/03/20         1.000.000           ●11         3月期中3         単数市         2021/03/20         1.000.000                                                                                                    | NE         NEC         NEC         NEC           #         AFR 47         2021/04/20         120000           #         AFR 47         2021/04/20         22.800.000           AFR 47         2021/03/20         1.00000         1           AFR 47         2021/03/20         1.00000         170           AFR 47         2021/03/20         1.00000         1           AFR 47         2021/03/20         1.00000         1         1000000           AFR 47         2021/03/20         1.00000         1         1         202/05/19         1           AFR 47         2021/03/21         1.00000         1         1         202/05/19         1         202/05/19         1         202/05/19         1         202/05/19         1         202/05/19         1         202/05/19         1         202/05/19         1         202/05/19         1         202/05/19         1         202/05/19         1         202/05/19         1         202/05/19         1         202/05/19         1         202/05/19         1         202/05/19         1         202/05/19         1         202/05/19         1         202/05/19         1         202/05/19         1         202/05/19         1                                                                                                    | P60         PE0         PE0 <td></td> <td></td> <td>医原壳行 能规介成 的路 編集</td> <td>ſ</td> <td></td> <td></td> <td>8.R</td>                                                                                                    |                             |                | 医原壳行 能规介成 的路 編集            | ſ                          |                       |                   | 8.R                                  |
| 2         新田田田工工         120,000           2         第124 単型広工 株         2021/04/20         100,000           3         九田工 電気工         2021/04/20         228,010           3         月期 作         第8 在         2021/04/20         228,010           3         月期 作         第8 在         2021/04/20         1,000,000           3         月期 作         第8 在         2021/03/25         1,000,000           3         月期 作         2020/05/10         1,000,000         1,000,000           3         月期 作         2020/05/10         1,000,000         1,000,000         1,000,000         1,000,000         1,000,000         1,000,000         1,000,000         1,000,000         1,000,000         1,000,000         1,000,000         1,000,000         1,000,000         1,000,000         1,000,000         1,000,000         1,000,000         1,000,000         1,000,000         1,000,000         1,000,000         1,000,000         1,000,000         1,000,000         1,000,000         1,000,000         1,000,000         1,000,000         1,000,000         1,000,000         1,000,000         1,000,000         1,000,000         1,000,000         1,000,000         1,000,000         1,000,000         1,000,000         1,000,000         1,000,000 <td< td=""><td># # 67       2021/04/20       120000         # 67       2021/04/20       22.80         # 67       2021/03/20       1.00000         # 867       2021/03/20       1.00000         # 867       2021/03/20       1.00000         # 867       2021/03/20       1.00000         # 867       2021/03/20       1.00000         # 867       2021/03/20       1.00000         # 867       2021/03/20       1.00000         # 867       2021/03/20       1.00000         # 867       2021/03/20       1.00000         # 867       2021/03/20       1.00000         # 867       2021/03/20       1.00000         # 867       2021/03/20       2021/05/19       2021/05/19         # 867       2021/05/19       1.00000       # 87         # 867       2021/05/19       1.00000       # 88         # 867       2021/05/19       1.00000       # 88         # 867       2021/05/19       1.00000       # 88         # 87       1.00000       1.00000       # 88         # 87       1.00000       1.00000       1.00000         # 87       1.00000       1.000000       1.00000       1.000</td><td>2         新田田田広工作         100000         100000           2         第27,04/20         100000           3         7.811.58(8).17.6         22.0/04/20         22.00/2           3         7.811.58(8).17.6         28.74         20.00/20         22.00/2           3         7.811.58(8).17.6         28.74         20.00/20         1.000000           3         7.811.58(8).17.6         28.74         20.00/20         1.000000           3         7.811.58(8).17.6         28.74         20.00/20         1.000000           3         7.811.58         28.74         20.00/21         1.000000           3         7.811.58         28.74         20.00/21         1.000000           9         7.811.58         28.74         20.00/21         1.000000           9         7.811.58         28.74         20.00/21         1.000000           9         8.745         20.00/21         1.000000         1.000000           9         8.745         20.00/21         1.000000         1.000000           9         9.745         9.745         1.000000         1.000000           9         9.745         9.745         1.000000         1.000000           9<td></td><td></td><td>Ritcht</td><td>· · · · · ·</td><td>診薬起当</td><td>顧客</td><td>#4</td></td></td<> | # # 67       2021/04/20       120000         # 67       2021/04/20       22.80         # 67       2021/03/20       1.00000         # 867       2021/03/20       1.00000         # 867       2021/03/20       1.00000         # 867       2021/03/20       1.00000         # 867       2021/03/20       1.00000         # 867       2021/03/20       1.00000         # 867       2021/03/20       1.00000         # 867       2021/03/20       1.00000         # 867       2021/03/20       1.00000         # 867       2021/03/20       1.00000         # 867       2021/03/20       1.00000         # 867       2021/03/20       2021/05/19       2021/05/19         # 867       2021/05/19       1.00000       # 87         # 867       2021/05/19       1.00000       # 88         # 867       2021/05/19       1.00000       # 88         # 867       2021/05/19       1.00000       # 88         # 87       1.00000       1.00000       # 88         # 87       1.00000       1.00000       1.00000         # 87       1.00000       1.000000       1.00000       1.000                                                                                                    | 2         新田田田広工作         100000         100000           2         第27,04/20         100000           3         7.811.58(8).17.6         22.0/04/20         22.00/2           3         7.811.58(8).17.6         28.74         20.00/20         22.00/2           3         7.811.58(8).17.6         28.74         20.00/20         1.000000           3         7.811.58(8).17.6         28.74         20.00/20         1.000000           3         7.811.58(8).17.6         28.74         20.00/20         1.000000           3         7.811.58         28.74         20.00/21         1.000000           3         7.811.58         28.74         20.00/21         1.000000           9         7.811.58         28.74         20.00/21         1.000000           9         7.811.58         28.74         20.00/21         1.000000           9         8.745         20.00/21         1.000000         1.000000           9         8.745         20.00/21         1.000000         1.000000           9         9.745         9.745         1.000000         1.000000           9         9.745         9.745         1.000000         1.000000           9 <td></td> <td></td> <td>Ritcht</td> <td>· · · · · ·</td> <td>診薬起当</td> <td>顧客</td> <td>#4</td>                                                                                                    |                             |                | Ritcht                     | · · · · · ·                | 診薬起当                  | 顧客                | #4                                   |
| 東北電転工第     業券 存,     2021/04/20     0.000       九東工電輸工第     業券 存,     2021/04/20     2.8.01       3月期中1     港券 行,     2021/03/25     1.000000       3月期中2     第券 行,     2021/03/25     1.000000       3月期中3     基券 在,     2021/03/21     1.000000                                                                                                    | 第 称 方       2021/04/20       2087/04         第 称 方       2021/03/23       1,00000         第 称 方       2021/03/23       1,00000         第 称 方       2021/03/23       1,00000         第 称 方       2021/03/23       1,00000         第 称 方       2021/03/23       1,00000         第 称 方       2021/03/23       1,00000         第 称 方       2021/05/19       0         2021/05/19       0       2021/05/19         第 都 元       第 部 二         第 部 元       ※         ※       ※         ※       ※         第 部 元       ※         第 部 元       ※         ※       ※         ※       ※         ※       ※         ※       ※         ※       ※         ※       ※         ※       ※         ※       ※         ※       ※         ※       ※         ※       ※         ※       ※         ※       ※         ※       ※         ※       ※         ※       ※         ※       ※                                                                                                    | ■ 東北端電工事       単作 行       2021/04/20       100000         →加工電電加工       新作 行       2021/03/25       1000000         → 万田市       副作 行       2021/03/25       1000000         → 万田市       副作 行       2021/03/25       1000000         → 万田市       山口       副作 行       2021/03/25       1000000         → 万田市       山口       山口       山口       山口       山口       1000000         → 万田市       山口       山口       山口       山口       山口       山口       1000000         → 川口       山口       山口 <td></td> <td></td> <td>1,200,000</td> <td>04/20</td> <td>基幹 花子</td> <td></td> <td>✓ 新社屋建設工事</td>                                                                                                    |                             |                | 1,200,000                  | 04/20                      | 基幹 花子                 |                   | ✓ 新社屋建設工事                            |
| 小加工場的工作     新作 行     2021/04/20     22.85       3月展中1     新作 行     2021/03/23     1.000.000       3月展中2     新作 行     2021/03/25     1.000.000       3月展中3     新作 行     2021/03/31     1.000.000                                                                                                    | Image: 1       2021/04/20       22.00/2       1.00.000         新希子       2021/05/25       1.00.000         新希子       2021/05/31       1.00.000         Image: 1       1.00.000       Image: 1         Image: 1       2021/05/31       1.00.000         Image: 1       1.000.000       Image: 1         Image: 1       2021/05/19       Image: 1         Image: 1       2021/05/19       Image: 1         Image: 1       2021/05/19       Image: 1         Image: 1       2021/05/19       Image: 1         Image: 1       2021/05/19       Image: 1         Image: 1       2021/05/19       Image: 1         Image: 1       2021/05/19       Image: 1         Image: 1       2021/05/19       Image: 1         Image: 1       2021/05/19       Image: 1         Image: 1       2021/05/19       Image: 1         Image: 1       1       2021/05/19       Image: 1         Image: 1       1       1       1         Image: 1       1       1       1         Image: 1       1       1       1         Image: 1       1       1       1         Image: 1       1 <td>□ れ皿でも暖加工作       単作 行       2021/04/20       22.004/20         □ 3月展中1       単作 行       2021/03/25       1.000.000         □ 3月展中3       単作 行       2021/03/31       1.000.000         □ 3月展中3       単作 行       2021/03/31       1.000.000         ● 3月展中3       単作 行       2021/03/31       1.000.000         ● 1000000000000000000000000000000000000</td> <td></td> <td></td> <td>90.000</td> <td>04/20</td> <td><b>基幹 花子</b></td> <td></td> <td>□ 菱工場滑築工事</td>                                                                                                    | □ れ皿でも暖加工作       単作 行       2021/04/20       22.004/20         □ 3月展中1       単作 行       2021/03/25       1.000.000         □ 3月展中3       単作 行       2021/03/31       1.000.000         □ 3月展中3       単作 行       2021/03/31       1.000.000         ● 3月展中3       単作 行       2021/03/31       1.000.000         ● 1000000000000000000000000000000000000                                                                                                    |                             |                | 90.000                     | 04/20                      | <b>基幹 花子</b>          |                   | □ 菱工場滑築工事                            |
|                                                                                                    | 新作作       2x2/x3x23       1,00000         新作行       202/03/3       1,00000         新作行       202/03/3       1,00000         「間日       第7月         202/05/5/9       202/05/19         「読んし       202/05/19         「読んし       202/05/19<                                                                                                    | □ 3 J1mm 1 200000<br>□ 3 J1mm 2 20005/19<br>□ 3 J1mm 3 第かか 2021/03/31 1.000.000<br>□ 3 J1mm 3 20005/19<br>■22005/19<br>■22005/10<br>■22005/10<br>■22005/10<br>■2005/10<br>■2005/10<br>■2005/10<br>■2005/10<br>■2005/10<br>■20                                                                                                  |                             |                | 22,800                     | 04/20                      | 基幹 花子                 |                   | □ 九重工場新築工事<br>□ 0.25501              |
| 3 7周年4     3 7周年5     2 021/03/31     1,000.000       3 7周年3     第件を子     2 021/03/31     1,000.000                                                                                                    | は、<br>高齢です 2x21/03/31 1,000,000<br>新作 が 2x21/03/31 1,000,000<br>「 1 222/05/19 ご 2x21/05/19 ご 2x21/05/19 : x21/05/19 : x21/05/19 : x21/05/19 : x21/05/19 : x21/05/19 : x21/05/19 : x21/05/19 : x21/05/19 : x21/05/19 : x21/05/19 : x21/05/19 : x21/05/19 : x21/05/19 : x21/05/19 : x21/0 | □ 37周か4 単作です 2021/03/31 1.000.000<br>□ 37周か3 単作です 2021/03/31 1.000.000<br>■ 2020/05/19<br>■ 2020/05/19 |                             |                | 1,000,000                  | 22,05                      | ●可 化子                 |                   | U 3月案件1                              |
| □ J7A#F3 ● #F 67 2421/03/31 1,000000<br>2020/05/19 ①<br>調理社 1 · · · · · · · · · · · · · · · · · ·                                                                                                    |                                                                                                    | 3 JARTS     0.00000       3 JARTS     0.00000       10 minute     1/2       10 minute     1/2       10 minute     1/2       10 minute     1/2       10 minute     1/2       10 minute     1/2       10 minute     1/2                                                                                                    | 终了日                         | 開始日            | 1,000,000                  | 03/25                      | 晶軒 化于<br>110 117      |                   | □ 3A∰#2                              |
| 本語<br>通知なし ()<br>部語<br>部語<br>現代なし ()<br>現代なし ()                                                                                                    | Image: Second Second                   | 日本:<br>日本:<br>10 mm ・ レン ・ レン・ レン・ レン・ レン・ レン・ レン・ レン・ レン・                                                                                                    | 2021/05/19                  | 2020/05/19     | 1,000,000                  | 38/31                      | 臺群 化子                 |                   | 3月案件3                                |
| 第1740 ()<br>  第1111 ()<br>  第1111 ()<br>  11111 ()<br>  111111 ()<br>  111111 ()<br>  111111 ()<br>  111111 ()<br>  111111 ()<br>  111111 ()<br>  1111111 ()<br>  111111 ()<br>  11111111 ()<br>  1111111111111 ()<br>  11111111111111111111                                                                                                    | In mine * 10 / 1/2/2 く 13     10     入してください、       検索     検索     検索       党社     具機等     件名       R0202100008     QT20210007     3月鉄橋01                                                                                                    | ■ RC し<br>副 RC し<br>副 RC し<br>単元<br>それ<br>それ<br>それ<br>それ<br>それ<br>日<br>のののの<br>日<br>ののののの<br>日<br>ののののの<br>日<br>ののののの<br>日<br>ののののの<br>日<br>ののののの<br>日<br>ののののの<br>日<br>ののののの<br>日<br>ののののの<br>日<br>ののののの<br>日<br>ののののの<br>日<br>ののののの<br>日<br>のののののの<br>日<br>のののののの<br>日<br>のののののののの                                                                                                    | 型注                          | 間高<br>2014年1   |                            |                            |                       |                   |                                      |
|                                                                                                    | 10 mm で ジェン 18 mic へ いい         20 mm で ジェン 18 mic へ いい         現化し         現化し         現化し         現化し         現化し         現化し         現化し         現化し         現化し         現化し         現化         現金       月県毎日         月日       月日         日       日         日       日                                                                                                    | Mmm エレノノ Made ユース                                                                                                    |                             | 通訳(なし<br>      |                            |                            |                       |                   |                                      |
|                                                                                                    | 地理         地区         地区           地区         日本         日本           現金         月泉県号         作名           R0202100008         0T20210007         3月泉県の1                                                                                                    | Maximum W / / Mark 2 100         ##           ##         R0202100008                                                                                                    | ·~                          | 3.8113<br>選択なし |                            |                            |                       |                   |                                      |
| Withware With 2 X LANKES SEL                                                                                                    | 実法         見構备号         件名           R0202100008         QT20210007         3月見預01                                                                                                    | 5.12<br>R0202100008                                                                                                    |                             | 検索             | mme e 12 - 2 TAMA S - ST - |                            |                       |                   |                                      |
|                                                                                                    | 党业         民員勝号         件名           R0202100008         QT20210007         3月見積01                                                                                                    | *:#<br>R0202100008                                                                                                    |                             |                |                            |                            |                       |                   |                                      |
| 规注 只要看可                                                                                                    | R0202100008 QT20210007 3月見積01                                                                                                    | R0202100008                                                                                                    | 見積番号 件名                     | 爱注             |                            |                            |                       |                   |                                      |
| R0202100088 0720210                                                                                                    |                                                                                                    |                                                                                                    | QT20210007 3月見積01           | R0202100008    |                            |                            |                       |                   |                                      |
|                                                                                                    |                                                                                                    |                                                                                                    | 5 rows × I< < 1-1 of 1 > >1 |                |                            |                            |                       |                   |                                      |
| 5 ro                                                                                                    | 5rows - K < 1-1-01 > >)                                                                                                    | 道问 #P2                                                                                                    | ıl.                         | 適用 キャンセル       |                            |                            |                       |                   |                                      |

図 14 売上一覧画面(発行)

#### 3.14. 請求書を作成する(個別請求編)

請求書を個別に作成する際には、「売上一覧画面」を開いて「新規作成」ボタンをクリックすること で、新しい請求書を作成することができます。作成と同時に Excel 形式の請求書が生成され、ダウン ロードされます。

請求書については編集の機能はありません。異なる内容の請求書を作成する場合には、新しい請求書 を作成します。

| 用油口<br>2020/05/31 | ۵           | NTE<br>2021/05/31                     | Ġ     | 請求審委号<br>入力してください。 | ###<br>選択 | tal | 1.    |                                             |                                     |      |
|-------------------|-------------|---------------------------------------|-------|--------------------|-----------|-----|-------|---------------------------------------------|-------------------------------------|------|
| 第1111日            | Iv          | Date should not be ofter maximal date |       |                    |           |     |       | 基本項目<br><sup>開始日</sup><br>2020/05/19<br>元上D | 成丁日<br>2021/05/19<br>単語<br>東部名      | ū    |
| 日 前次書祭号           | 件名          | HX.                                   | 释理投出者 | 前冠調求概              | 前回入金額     |     | #E844 | 入力してください。                                   | 選択なし<br>                            | ·~   |
| INV202100110      | 新社屋建設工事     |                                       | 基幹 花子 | 0                  | 0         | 0   |       | 校案                                          |                                     |      |
| INV202100061      | 4月30日齢めご請求分 |                                       | 基幹 花子 | 0                  | 0         | 0   |       | 売上番号                                        | 件名                                  | 前回請  |
|                   |             |                                       |       |                    |           |     |       | SL202100009                                 | 3月見積01                              | 66   |
|                   |             |                                       |       |                    |           |     |       |                                             | <b>5 rows マ</b> (く 1-1 of 1 )<br>作名 | > >1 |
|                   |             |                                       |       |                    |           |     |       | 2021/05/19                                  | 入力してください。                           |      |
|                   |             |                                       |       |                    |           |     |       | 調求担当<br><b>選択なし</b><br>作成<br>キャンセル          |                                     |      |
|                   |             |                                       |       |                    |           |     |       |                                             |                                     |      |

図 15 請求一覧画面(新規作成)

### 3.15. 請求伝票を作成する(締請求編)

お客様単位で月内など一定期間内の請求をまとめて一つの請求書として作成する場合は、定期締処理の機能を使用します。

「請求一覧画面」を開いて「定期締処理」ボタンをクリックすると、締処理のダイアログが表示され ますので「発行日」「締日」「請求締日」「請求担当」を選択して、顧客単位の請求書を作成します。

| B<br>20/05/31 | (i)         | #78<br>2021/05/31                     | r              | <ul> <li>第末書番号</li> <li>入力してください。</li> </ul> |          | <sup>単年</sup><br>選択なし |            |                                                                                   |   |
|---------------|-------------|---------------------------------------|----------------|----------------------------------------------|----------|-----------------------|------------|-----------------------------------------------------------------------------------|---|
|               |             | Date should not be after maximal date |                |                                              |          |                       |            |                                                                                   |   |
| 258           |             |                                       |                |                                              |          |                       |            |                                                                                   |   |
| 72 L          |             |                                       |                |                                              |          |                       |            |                                                                                   |   |
| kπ.           |             |                                       |                |                                              |          |                       | _          |                                                                                   |   |
|               |             |                                       |                |                                              |          |                       | 2/10/06/01 |                                                                                   |   |
| 14 4 9 9 D    | 19.9        | 80.30°                                | 6009-10 XI / K | \$177.18.ve #8                               | 0001.000 | ANDER 0               | ANTENNAME. |                                                                                   |   |
| HORW?         | ma          | 84 D                                  | 41-410-13 M    | #221#78-8R                                   | 形出人业制    | m123月至68              |            |                                                                                   |   |
| INV202100110  | 新社屋建設工事     |                                       | 基幹 花子          | 0                                            | 0        | 0                     |            |                                                                                   |   |
| INV202100061  | 4月30日締めご請求分 |                                       | 基幹 花子          | 0                                            | 0        | 0                     |            |                                                                                   |   |
|               |             |                                       |                |                                              |          |                       |            | #3 メモロ シスと生<br>中口<br>2021/03/31<br>単日<br>2021/03/31<br>一<br>市売町<br>末純型月末払<br>端末型当 | ć |
|               |             |                                       |                |                                              |          |                       |            | 基幹 花子<br>                                                                         |   |
|               |             |                                       |                |                                              |          |                       |            |                                                                                   |   |

図 16 請求一覧画面(締請求の作成)

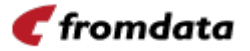

#### 3.16. 請求伝票を削除する

ログインしたユーザーアカウントで表示可能なすべての圃場について、直近の計測データを表示する 画面です。

| 140          |             | 870                                   |       | 117264    |       | 10.1V           |       |               |      |
|--------------|-------------|---------------------------------------|-------|-----------|-------|-----------------|-------|---------------|------|
| 020/05/31    |             | 2021/05/31                            |       | 入力してください。 |       | 選択なし            | ·~    |               |      |
|              |             | Date should not be after maximal date |       |           |       |                 |       |               |      |
| TEN 11 M     |             |                                       |       |           |       |                 |       |               |      |
| 銀なし          |             |                                       |       |           |       |                 |       | r             |      |
| 46.07        |             |                                       |       |           |       |                 |       | 削除            |      |
| œ.m.         |             |                                       |       |           |       |                 |       | 13134         |      |
|              |             |                                       |       |           |       | 教行 新報告報 NIR 入出2 | en li | 削除してもよろしいですか? |      |
| 請求書攝号        | 件名          | #S                                    | 经现投出者 | 前田調求概     | 前回入金額 | 010 10 10 10    | 前田線城橋 |               |      |
| _            |             |                                       |       |           |       |                 |       | キャンセル         | ■ 削除 |
| INV202100110 | 新社屋建設工事     |                                       | 基幹 花子 | 0         | 0     | 0               |       | l             |      |
| INV202100061 | 4月30日締めご請求分 |                                       | 基幹 花子 | 0         | 0     | 0               |       |               |      |
|              |             |                                       |       |           |       |                 |       |               |      |
|              |             |                                       |       |           |       |                 |       |               |      |
|              |             |                                       |       |           |       |                 |       |               |      |
|              |             |                                       |       |           |       |                 |       |               |      |
|              |             |                                       |       |           |       |                 |       |               |      |
|              |             |                                       |       |           |       |                 |       |               |      |
|              |             |                                       |       |           |       |                 |       |               |      |
|              |             |                                       |       |           |       |                 |       |               |      |

図 17 請求一覧画面(削除)

#### 3.17. 入金を記録する

「請求一覧」画面で入金記録対象の請求伝票を選択し、「入金記録」ボタンをクリックすることで、目 的の請求伝票に対して、入金状況を記録することができます。

| 888年<br>(なし) Iマ<br>R集                                                      |                |              |                    | 12 37    |
|----------------------------------------------------------------------------|----------------|--------------|--------------------|----------|
|                                                                            |                |              | 9:17 16:00 A 12:00 |          |
| ■ 請求書番号 件名                                                                 | 影客 经运行当者       | 前至副求概 的 田入金額 | 前日期時期 前田線結構        |          |
| <ul> <li>INV202100110 新社課題位工事</li> <li>INV202100061 4月30日時めご請求分</li> </ul> | 基幹 花子<br>基幹 花子 | 0 0<br>0 0   | 0                  | <u> </u> |

図 18 請求一覧画面(入金記録)

🥑 fromdata

#### 3.18. 現場 (案件)の収支を確認する

「現場一覧」画面で確認対象の現場(案件)を選択し、「編集」ボタンをクリックすることで、目的の 現場(案件)の詳細情報を確認する画面に遷移できます。遷移先の画面で、その案件(現場)に関連付 けられた受注や売上の明細と、収支(売上、原価、利益、原価率、利益率等)を確認することができま す。

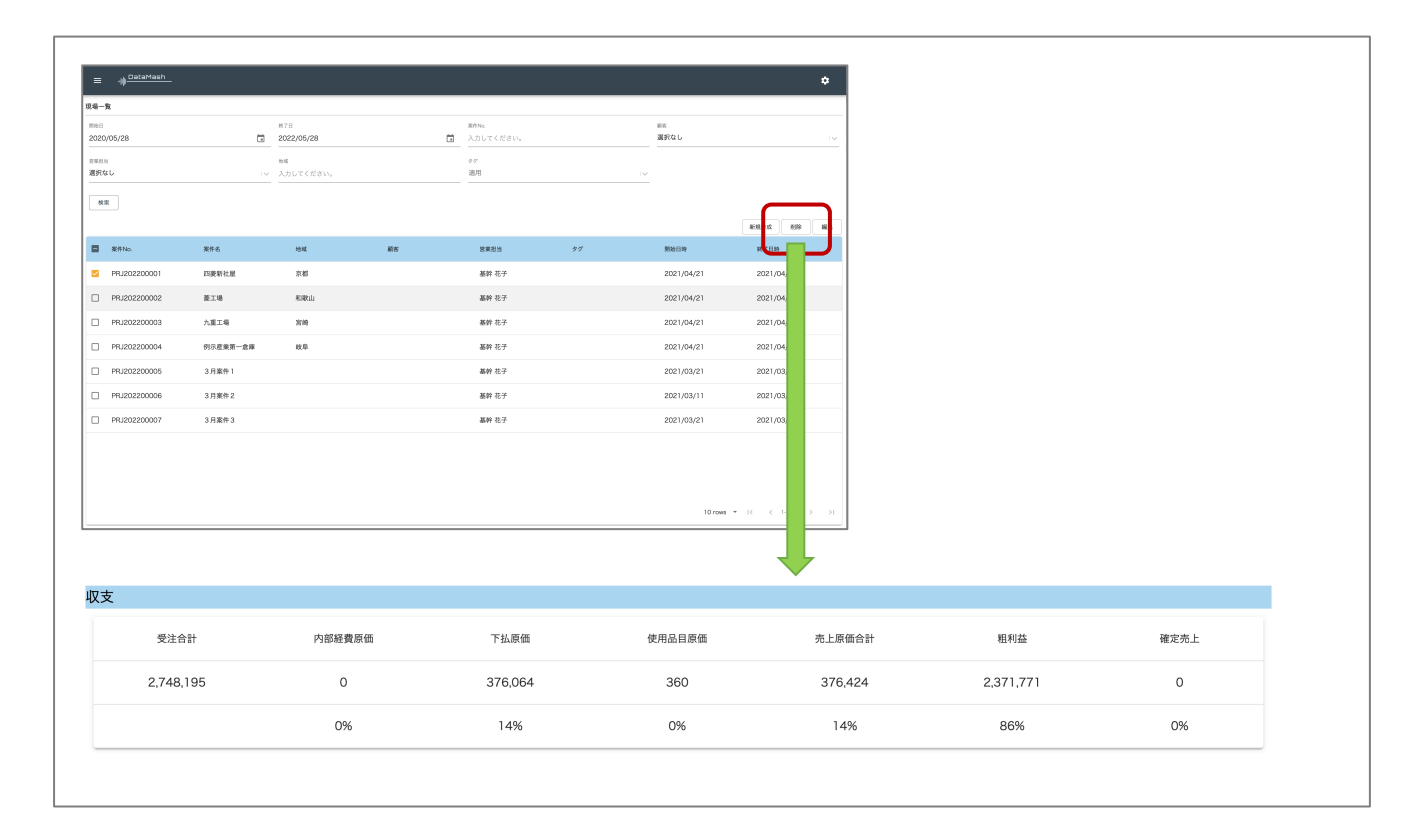

図 19 現場 (案件)の収支表示